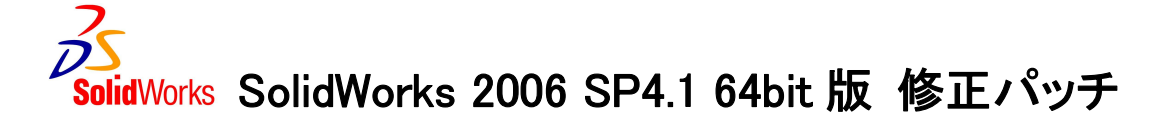

## 【はじめに】

※注意 <u>32bit 版の SolidWorks 2006</u> をご使用になられるユーザー様は以下の内容は対象となりません。パッ チを適用してしまうと、SolidWorks が正常に起動しない場合がございますのでご注意ください。

## 【パッチ適用対象】

64bit 版の SolidWorks 2006 を起動時に以下のメッセージが表示される場合がございます。これは内部的に期限付きのバージョン として扱われてしまっている問題によるものです。このメッセージが表示されたシステムでは、SolidWorks を継続使用できない状態に なっています。

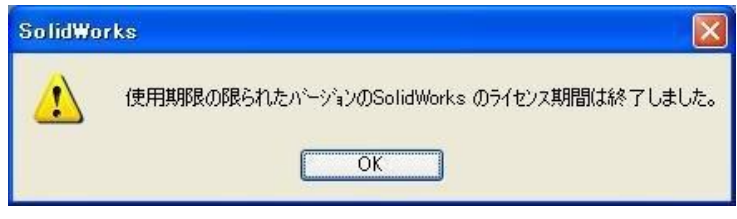

この問題に対応するための修正パッチの適用手順を次に示します。

## 【パッチ適用手順】

- 1. 「SolidWorks 2006 SP4.1 64bit 版修正パッチ」を <u>こちら</u> から入手(<u>ダウンロード</u>)します。
- 2. 「2006x64sp4.1\_fix.exe」をダブルクリックで起動すると以下の画面が表示されます。

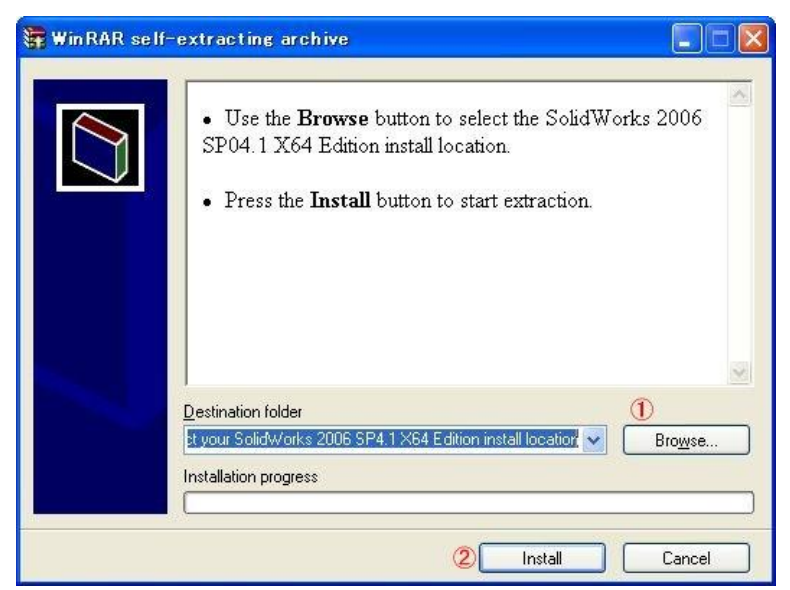

- 3. ①「Browse」をクリックして、フォルダ指定ダイアログで SolidWorks のインストールフォルダを指定します。
- 4. ②「Install」をクリックして、修正パッチをインストールしてください。
- 5. SolidWorks が正常に起動できるか確認してください

以上

SW2006x64SP41Install

ソリッドワークス・ジャパン株式会社
〒108-0074 東京都港区高輪 3-13-1 高輪コート 5F
TEL:03-5447-8080(代) FAX:03-5447-8088
Email:info@solidworks.co.jp
URL:http://www.solidworks.co.jp